## **Utilisation de REGRESSI**

Dosages acidobasiques,

suivi par pH-métrie

### <u>Cas du dosage de HCl par NaOH</u> <u>TPG\_03</u>

Après avoir relevé les valeurs (V, pH), cliquer sur l'onglet « Graphe »

| iii Do  | uble-clic da  | ans l'en-tê | te pour  | modifier u | nité; incerti    | itude - [Gran | ideurs]       |        |
|---------|---------------|-------------|----------|------------|------------------|---------------|---------------|--------|
| III Fic | thier Edition | Fenêtre F   | Pages Op | tions Aide |                  |               |               |        |
| 3       |               |             | 🏢 Gran   | deurs 📈    | Graphe 🏨         | Fourier       | 💺 Statistique |        |
|         |               |             |          |            |                  |               |               |        |
| ····-   | Dave          | Vari        | ablac    |            |                  |               |               |        |
|         | e arametres   |             |          | Expres     | sions            |               |               |        |
| T       | rier Aic      | itan Sur    |          | Sup lique  | <br>Incertitudes | Aiouter page  |               | Copier |
|         |               | InH         |          | oup. light | meentades        | Alouter page  | mphiller      | Copier |
|         | ml            | P           | -        |            |                  |               |               |        |
| n       | 0.000         | 2 468       | _        |            |                  |               |               |        |
| 1       | 0.000         | 2 482       | _        |            |                  |               |               |        |
| 2       | 0.2000        | 2.402       | _        |            |                  |               |               |        |
| 2       | 0.3000        | 2.511       | _        |            |                  |               |               |        |
| 1       | 1 000         | 2.511       | _        |            |                  |               |               |        |
| 1       | 1.000         | 2.520       | _        |            |                  |               |               |        |
| 5       | 1.500         | 2.558       | _        |            |                  |               |               |        |
| 7       | 1.500         | 2.550       | _        |            |                  |               |               |        |
| 0       | 2 000         | 2.574       |          |            |                  |               |               |        |
| 0       | 2.000         | 2.030       | _        |            |                  |               |               |        |
| 10      | 2.200         | 2.007       | _        |            |                  |               |               |        |
| 10      | 2.500         | 2.024       | _        |            |                  |               |               |        |
| 10      | 2.750         | 2.042       | _        |            |                  |               |               |        |
| 12      | 3.000         | 2.000       | _        |            |                  |               |               |        |
| 15      | 13.250 IVI    | P2.070      |          |            |                  |               |               |        |

| 🖌 Fichier Edition Fenêtre | Pages Options | Aide               |               |       | - 8 |
|---------------------------|---------------|--------------------|---------------|-------|-----|
|                           | 🛄 Grandeurs   | Graphe Lu, Fourier | 🛧 Statistique | Euler |     |

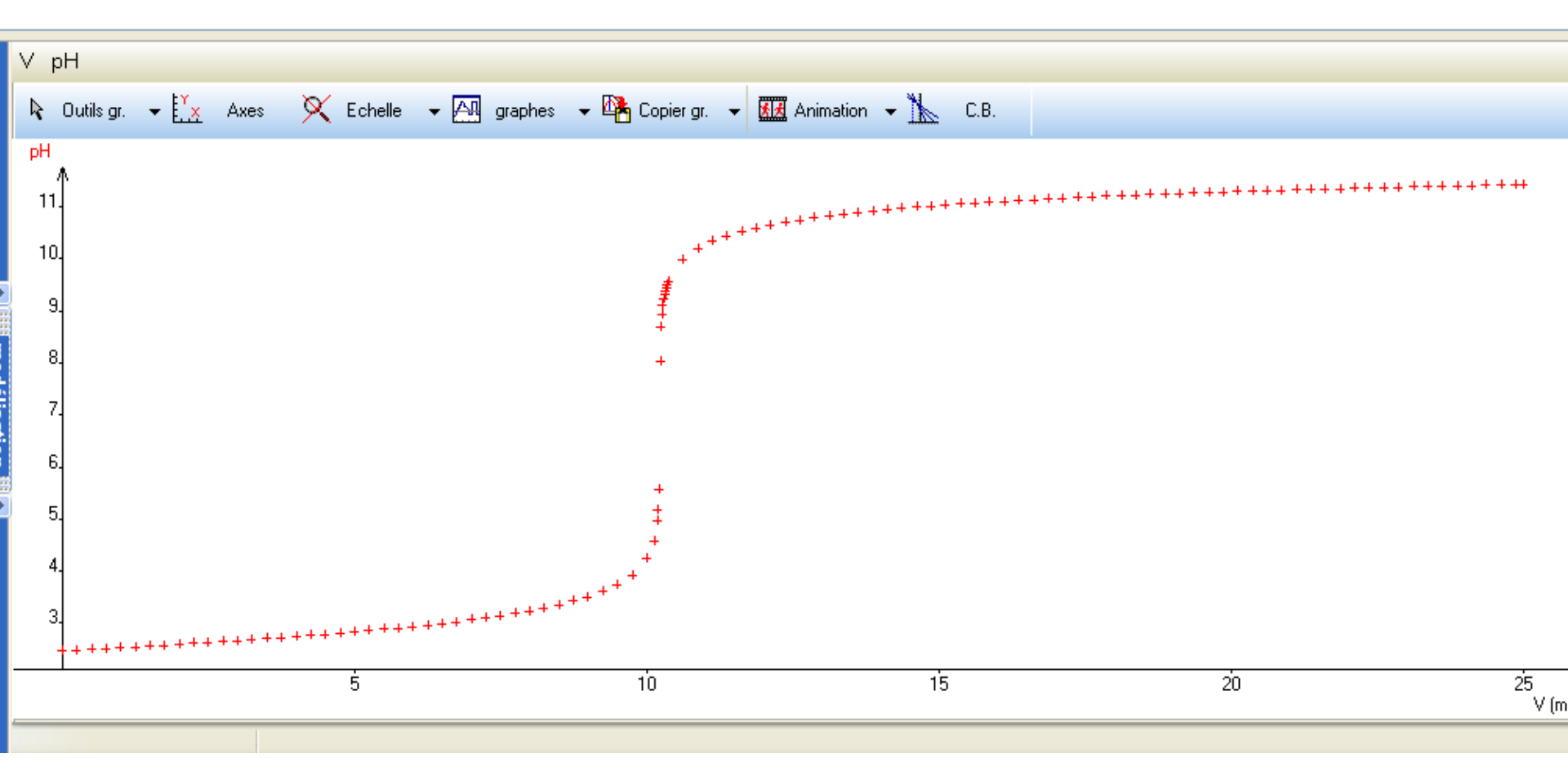

|                                                  | Grandeurs      | 🖉 Graphe 🔟 Fourier 🖾 Statistique                                                                                                    | Euler |
|--------------------------------------------------|----------------|----------------------------------------------------------------------------------------------------|-------|
| ✓ pH PH PH A 11 10 9 9 8 8 7 6 5 4 3 +++++++++++ | Axes X Echel   | Coordonnées du graphe         pH=f(V)         Abscisse         Zéro inclus       Graduations         V       Inéaire         Ordonnée       Zéro inclus         Graduations       Echelle         pH       Inéaire         Ordonnée       Zéro inclus         Graduations       Echelle         pH       Inéaire         Options de représentation de pH/V         Ligne       Rouge         Lissage       4         Point       + Croix         Yitesse       Accélération         Coordonnées incorrectes         Options générales         Abscisse unique       Zéros Y identiques         Gras         Courbes séparées (et non/superposées)         Tracé de grille         ++++++++++++++++++++++++++++++++++++ | Euler |
| les grandeurs ne<br>axes ».                      | e sont pas sur | les bons axes, les modifier en cliquant s                                                                                                    | ur    |
|                                                  |                | Puis, changer les grandeurs                                                                                                    |       |

### Un graphe doit contenir

- un titre
- la nature des électrodes
- les fonctions

Pour insérer du texte, cliquer dans « Outils » sur « Texte »

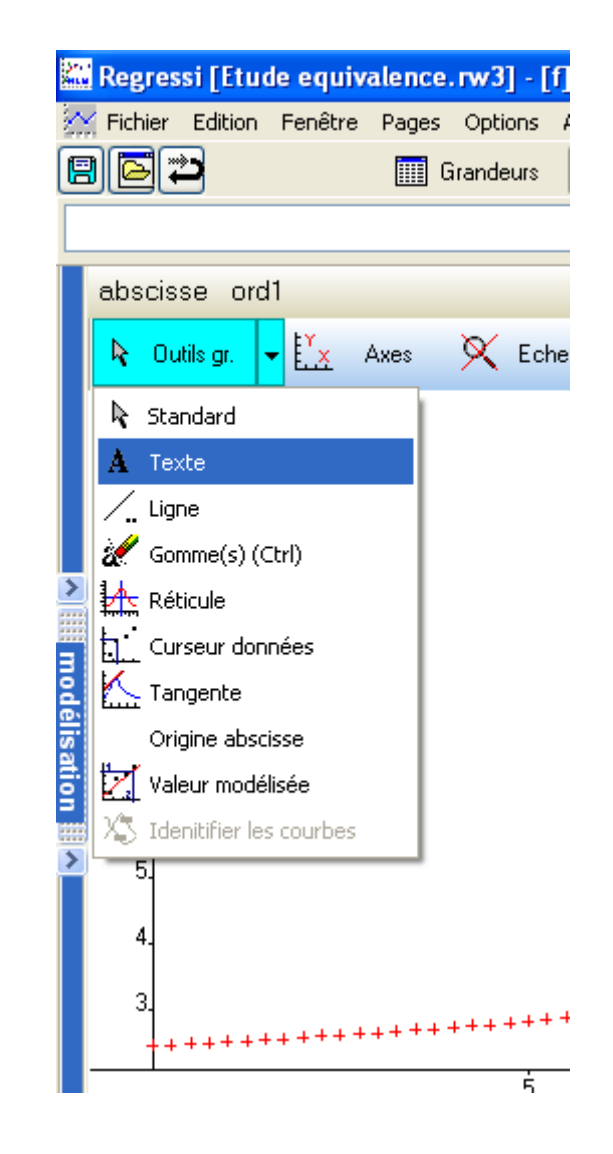

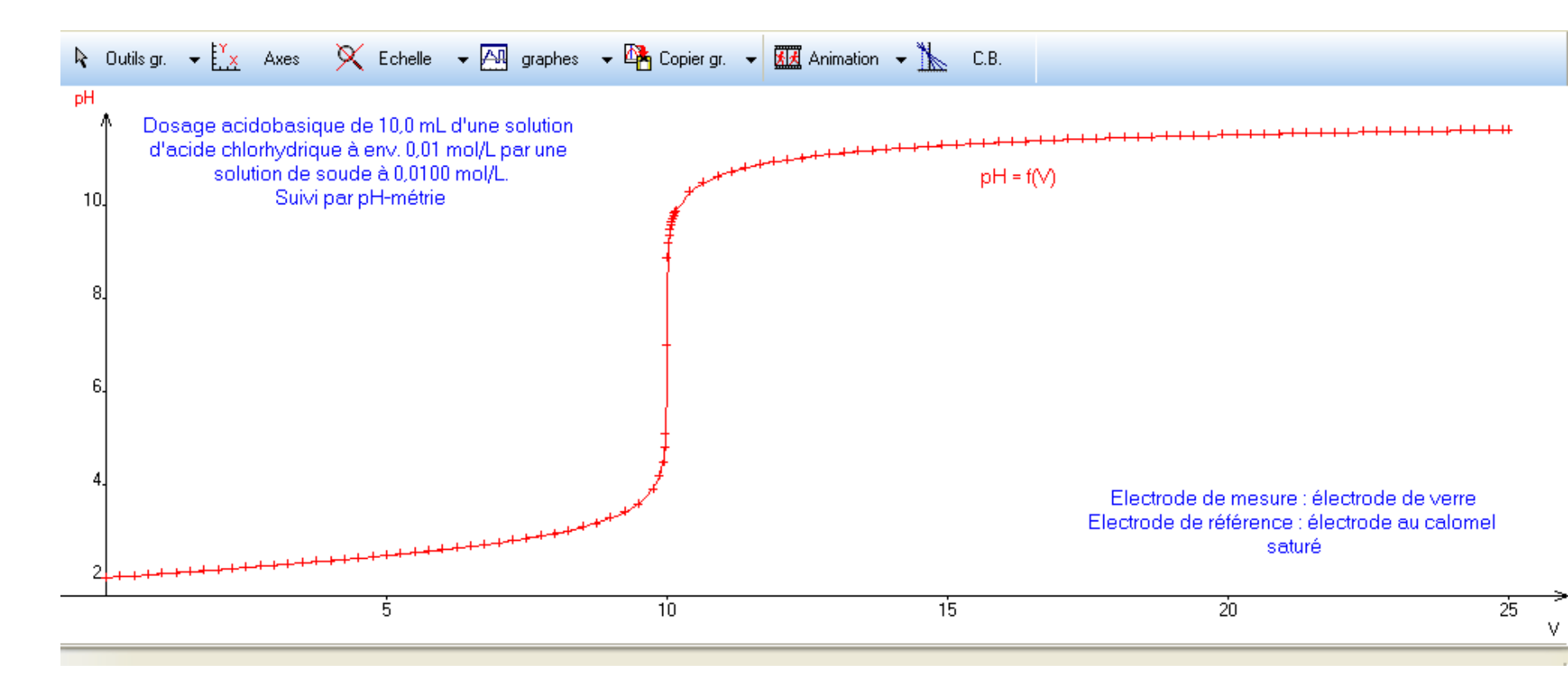

# <u> 1<sup>ère</sup> méthode : les tangentes</u>

| $\sim$ | Fichier Edition Fenêtre Pag             | ies Op        |
|--------|-----------------------------------------|---------------|
|        | ) 🖾 🕰 🔲                                 | 🛛 Gran        |
| Γ      |                                         |               |
| h      | V all day1                              |               |
|        | v pri deri                              |               |
|        | k Outils gr.                            | 8             |
|        | 🗟 Standard                              |               |
|        | A Texte                                 | asiqu         |
|        | /_ Ligne                                | /driq         |
|        | 🚀 Gomme(s) (Ctrl)                       | ae s<br>Suivi |
| >      |                                         | Jam           |
| 3      | Curseur données                         |               |
| odé    | Kangente                                |               |
| isat   | Origine abscisse                        |               |
| 9      | Valeur modélisée                        |               |
| >      |                                         |               |
|        |                                         |               |
|        | 4.                                      |               |
|        | 3.                                      |               |
|        | +++++++++++++++++++++++++++++++++++++++ | ┝╋╋╋          |

A utiliser si la courbe présente un saut symétrique, (coefficients stœchiométriques identiques en réactifs). Choisir :
- soit la « Méthode des tangentes (avec clic) » → OK
Puis positionner la première tangente sur la courbure (partie basse) de la courbe (env. à 45°)
Cliquer, la deuxième tangente apparaît ainsi que les coordonnées de l'équivalence.

- soit la « Méthode des tangentes (déplaçables) »  $\rightarrow$  OK; les tangentes apparaissent

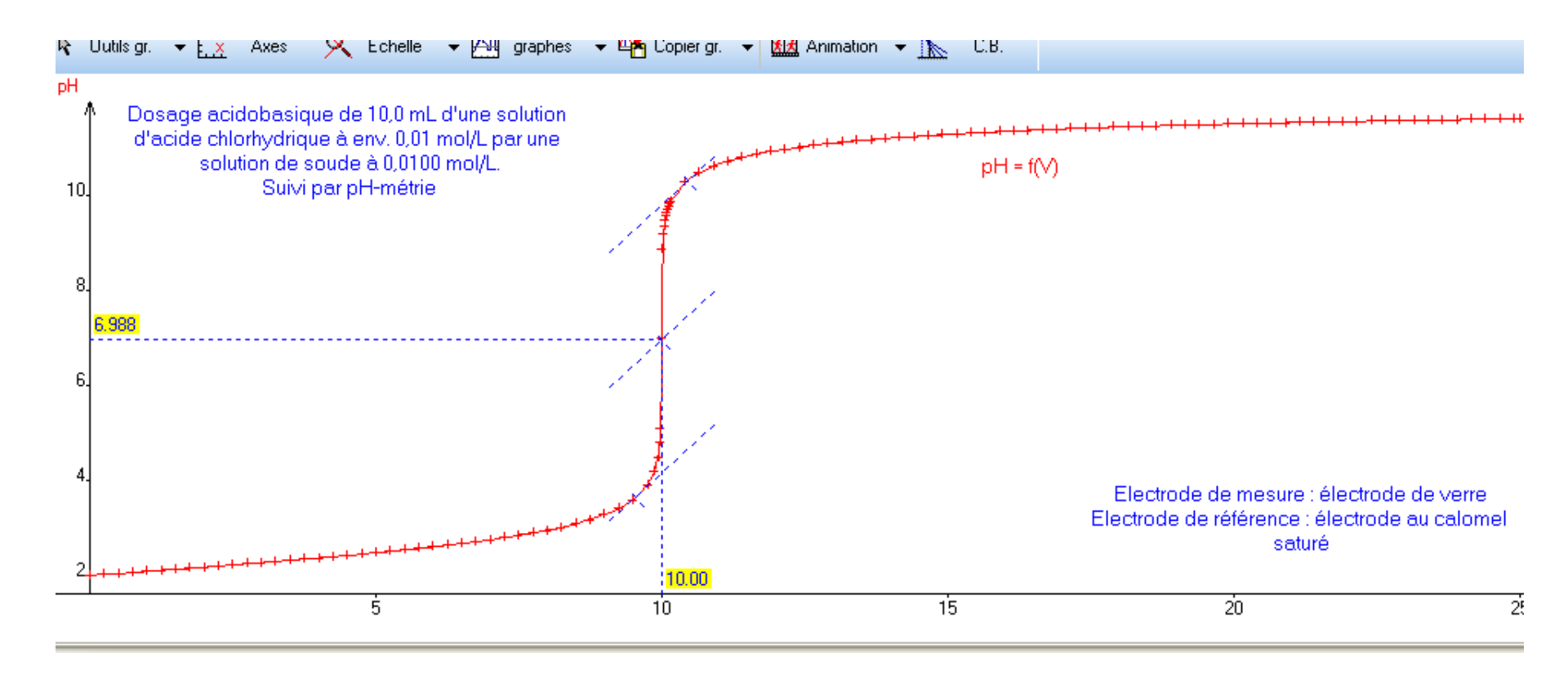

#### Imprimer ou faire une copie d'écran et insérer dans le CR

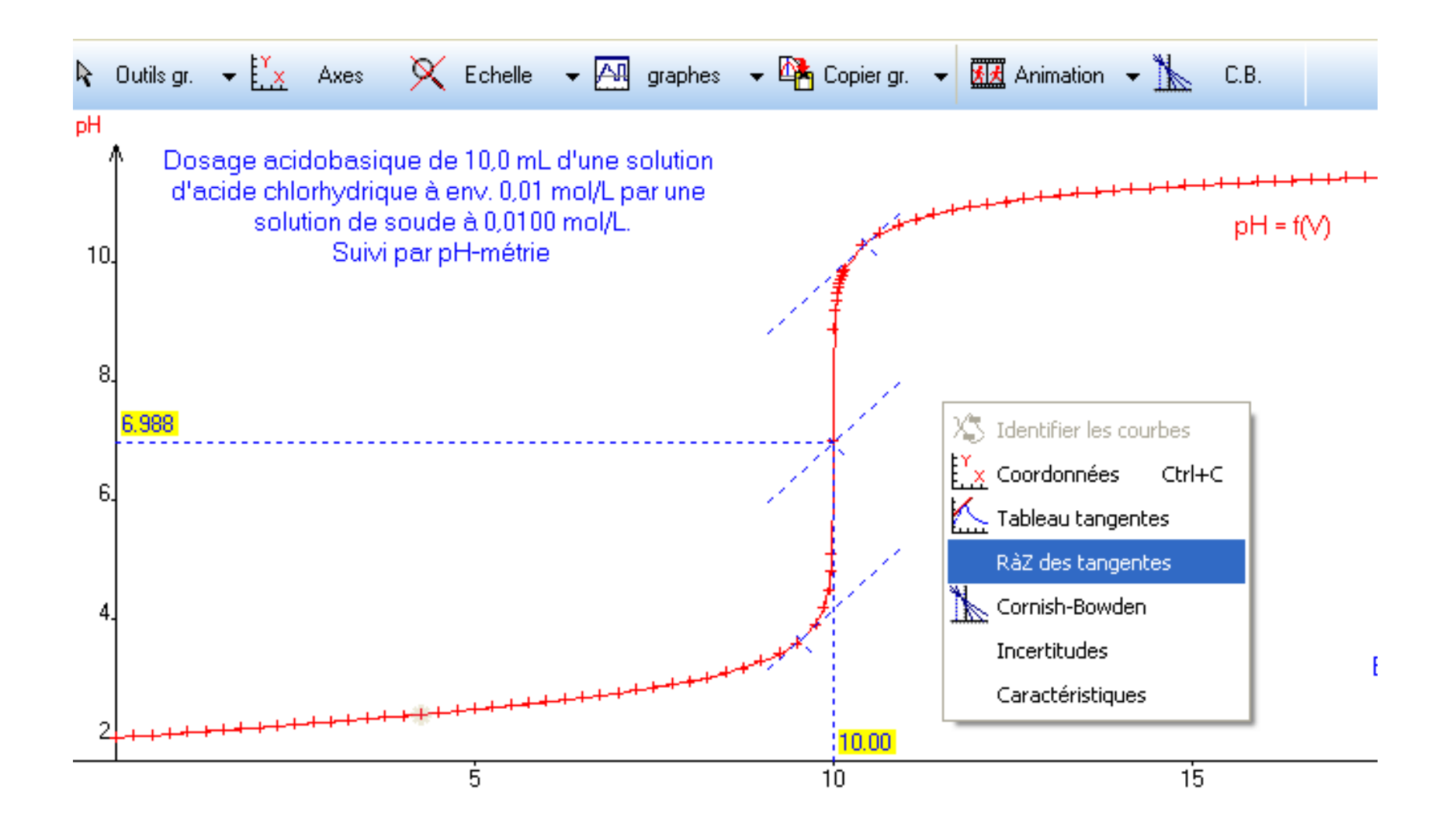

*Pour effacer les tangentes : Clic droit et « RàZ des tangentes »* 

| 🔛 Cré  | er gr  | andeı  | ır - [G | rand  | leurs] |
|--------|--------|--------|---------|-------|--------|
| 🔟 Fich | nier E | dition | Fenêtr  | re Pa | ages   |
|        |        |        |         |       | 🛄 Gr   |
|        |        |        |         |       |        |
|        |        |        |         |       |        |
| 📰 P    | 'aram  | ètres  |         | Varia | ables  |
| T.     | 7      | 3      | 74      |       | X      |
| Tri    | er     | Ajo    | uter ,  | Sup.  | colonr |
| i      | V      | 3      | рН      |       |        |
|        | mL     |        |         |       | 1      |
| 102    | 22.38  | }      | 11.36   |       |        |
| 103    | 22.63  | }      | 11.37   |       |        |
| 104    | 22.88  | }      | 11.38   |       |        |
| 105    | 23.13  | }      | 11.38   |       | 1.     |

### <u>2<sup>ème</sup> méthode :</u>

### la dérivée première

### Créer la nouvelle grandeur : la dérivée première « Y+ »

| 11.5 | 6         |               |         |                                                 |           |                 |             |           |         |                          |                   |
|------|-----------|---------------|---------|-------------------------------------------------|-----------|-----------------|-------------|-----------|---------|--------------------------|-------------------|
| 11.3 | 7         | Fenëtre Pa    | ages C  | options Aide                                    |           | 4               |             |           |         |                          |                   |
| 11.3 | 8         |               | 🛄 Gra   | ndeurs                                          | Graphe    | Hu, Fourier     | Statistique |           |         |                          | Z Euler           |
| 11.3 | 8         |               |         |                                                 |           |                 |             |           |         |                          |                   |
| F    | Paramètri | es 🛄 Varia    | bles    | Express                                         | sions     |                 |             |           |         |                          |                   |
|      | 8         | <b>V</b> . '  | K       |                                                 | ٨         |                 | A           | <b>B</b>  | φ       | <u></u> [∏r <sub>2</sub> |                   |
| Tr   | rier      | Ajouter Sup.  | colonne |                                                 |           |                 |             |           | - • • • |                          |                   |
| i    | V 1       | ÿ <b>∏</b> pH |         | Creation d'                                     | une gran  | deur            |             |           |         |                          |                   |
|      | mL        |               |         | <ul> <li>Type de g</li> <li>Variable</li> </ul> | randeur-  | Symbole de la   | a grana pur | der1      |         |                          | OK OK             |
| 102  | 22.38     | 11.36         |         | O vanabie                                       | e exp.    | Unité de la gra | andeur      |           |         |                          |                   |
| 103  | 22.63     | 11.37         |         | O Paramè                                        | etre exp. | Commonteiro     |             |           |         |                          | 🗙 <u>A</u> bandon |
| 104  | 22.88     | 11.38         |         | OGrande                                         | ur calc.  | Etiquette de    | o grapho -  | commontei | r0      |                          | Airla             |
| 105  | 23.13     | 11.38         | (       | ⊙ Dérivée                                       |           |                 | s graphe -  | commentar |         |                          | Alde              |
| 106  | 23.38     | 11.39         |         | <u>eletégral</u>                                |           | d               | рН          | ~         |         |                          |                   |
| 107  | 23.63     | 11.40         |         | OLissage                                        |           | der1 -          | V           |           |         |                          |                   |
| 108  | 23.88     | 11.40         |         | -<br>OVariable                                  | e texte   | a               | V           | ×         |         |                          |                   |
| 109  | 24.13     | 11.41         |         | OParamà                                         | tro tovto | Options         |             |           |         |                          |                   |
| 110  | 24.38     | 11.41         |         | - arame                                         |           |                 |             |           |         |                          |                   |
| 111  | 24.63     | 11.42         |         |                                                 |           | MLF             |             |           |         |                          |                   |
| 112  | 24.88     | 11.43         |         |                                                 |           |                 |             |           |         |                          |                   |

| 🔛 Doi    | uble-clic da | ins l'en-têt | e pour mo        | difie    |
|----------|--------------|--------------|------------------|----------|
| III Fich | nier Edition | Fenêtre Pa   | ages Option:     | s Ai     |
|          |              | ]            | 🛄 Grandeur       | s 1      |
|          |              |              |                  |          |
| F        | aramètres    | 🛄 Varia      | ables 🔛          | Ехрі     |
| t.       | 1            | 74           | X                |          |
| Tri      | er Ajo       | uter Sup.    | colonne Su       | ıp. ligi |
| i        | ∨  }         | рН           | der1             |          |
|          | mL           |              | cm <sup>-3</sup> |          |
| 102      | 22.38        | 11.36        | 0.02746          |          |
| 103      | 22.63        | 11.37        | 0.02677          | 1        |
| 104      | 22.88        | 11.38        | 0.02612          | 1        |
| 105      | 23.13        | 11.38        | 0.02549          | 1        |
| 106      | 23.38        | 11.39        | 0.02489          | 1        |
| 107      | 23.63        | 11.40        | 0.02431          | 1        |
| 108      | 23.88        | 11.40        | 0.02375          |          |
| 109      | 24.13        | 11.41        | 0.02322          | 1        |
| 110      | 24.38        | 11.41        | 0.0227           |          |
| 111      | 24.63        | 11.42        | 0.0222           |          |
| 112      | 24.88        | 11.43        | 0.02171          |          |
| 113      | 25.00        | 11.43        | 0.02146          |          |
|          |              |              |                  | 1        |

114

démarrer

12

### Le logiciel calcule pour chaque volume, la dérivée du pH par rapport au volume

## Dans « Graphe », faire apparaître la dérivée en fonction du volume sur le graphe en cliquant dans « Axes »

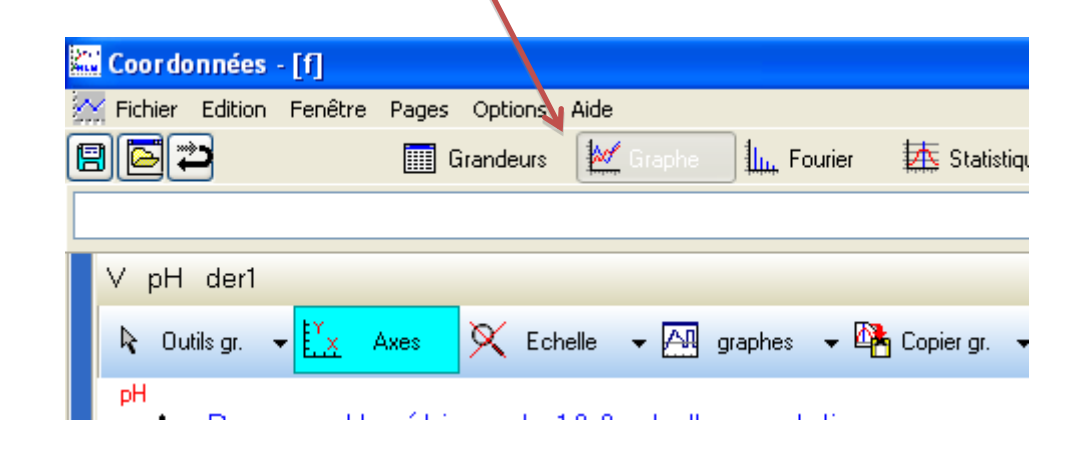

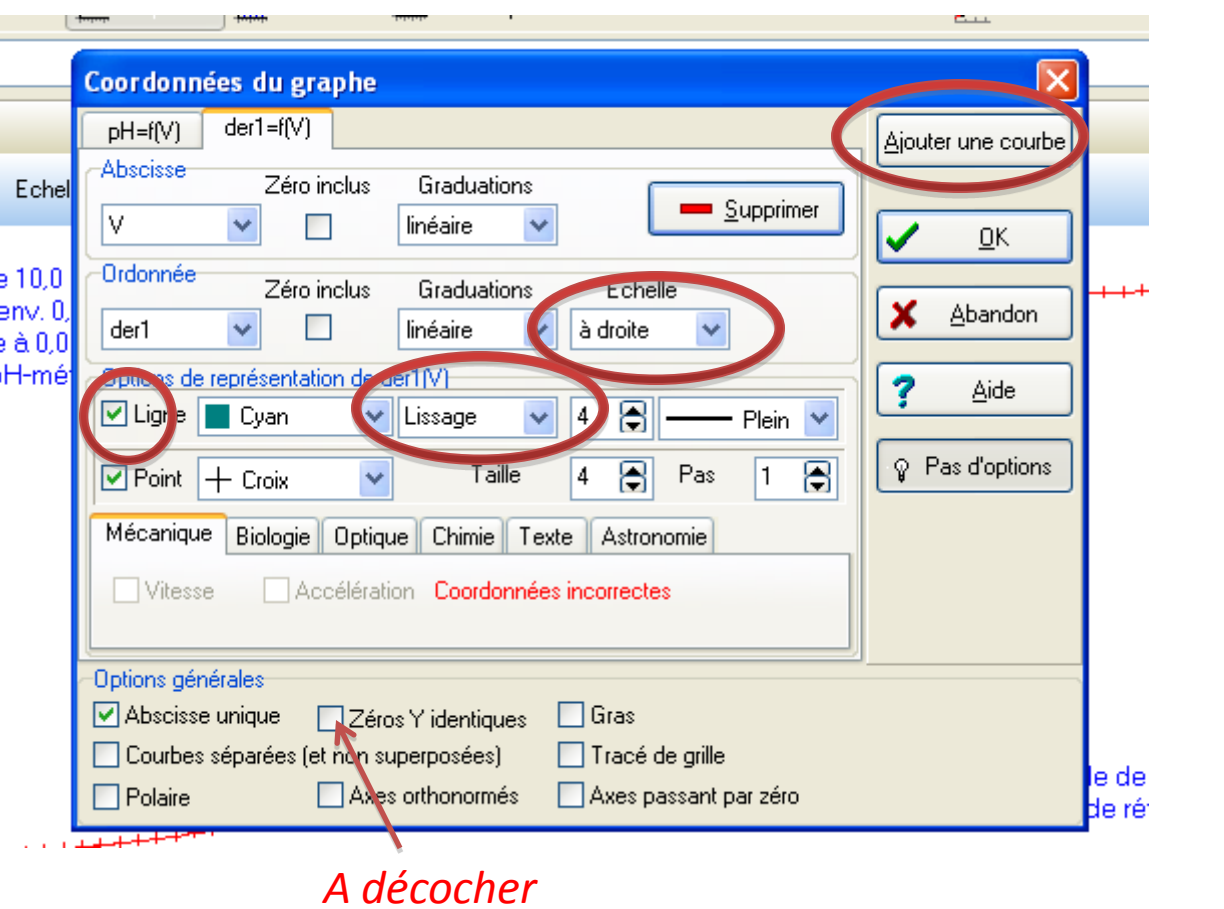

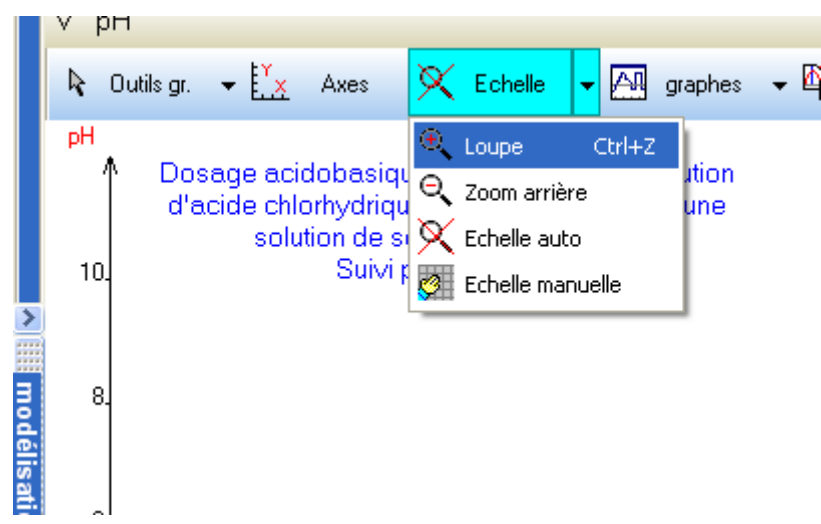

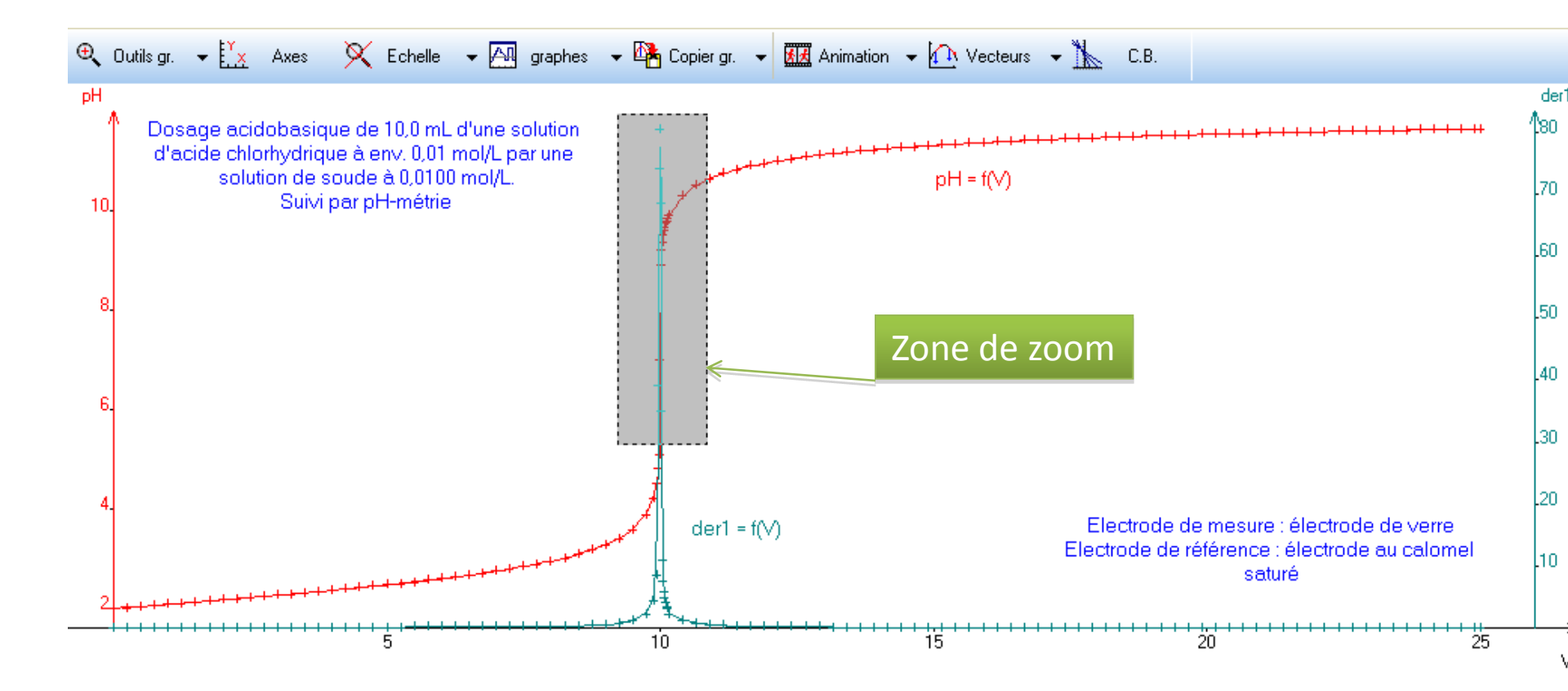

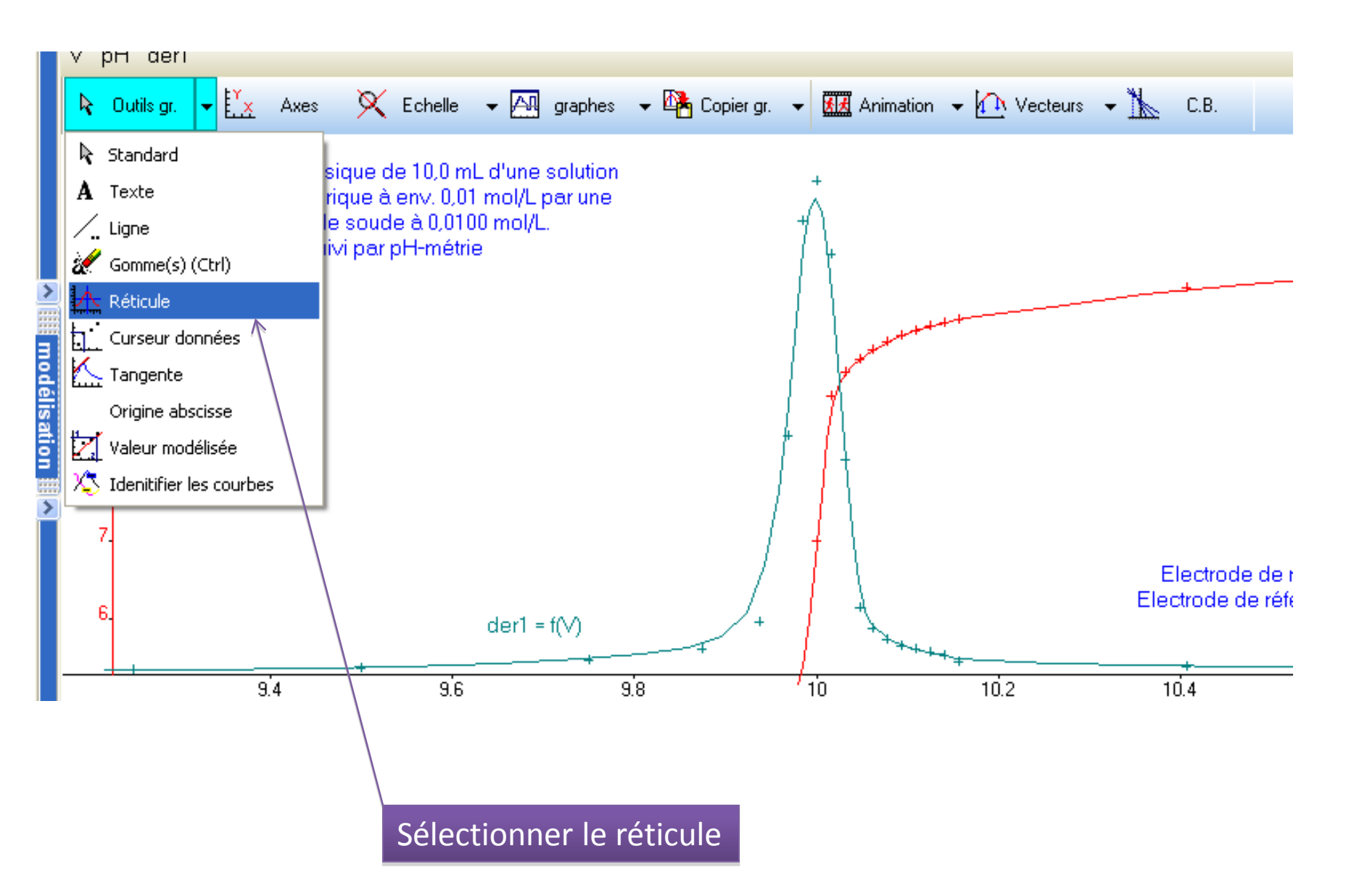

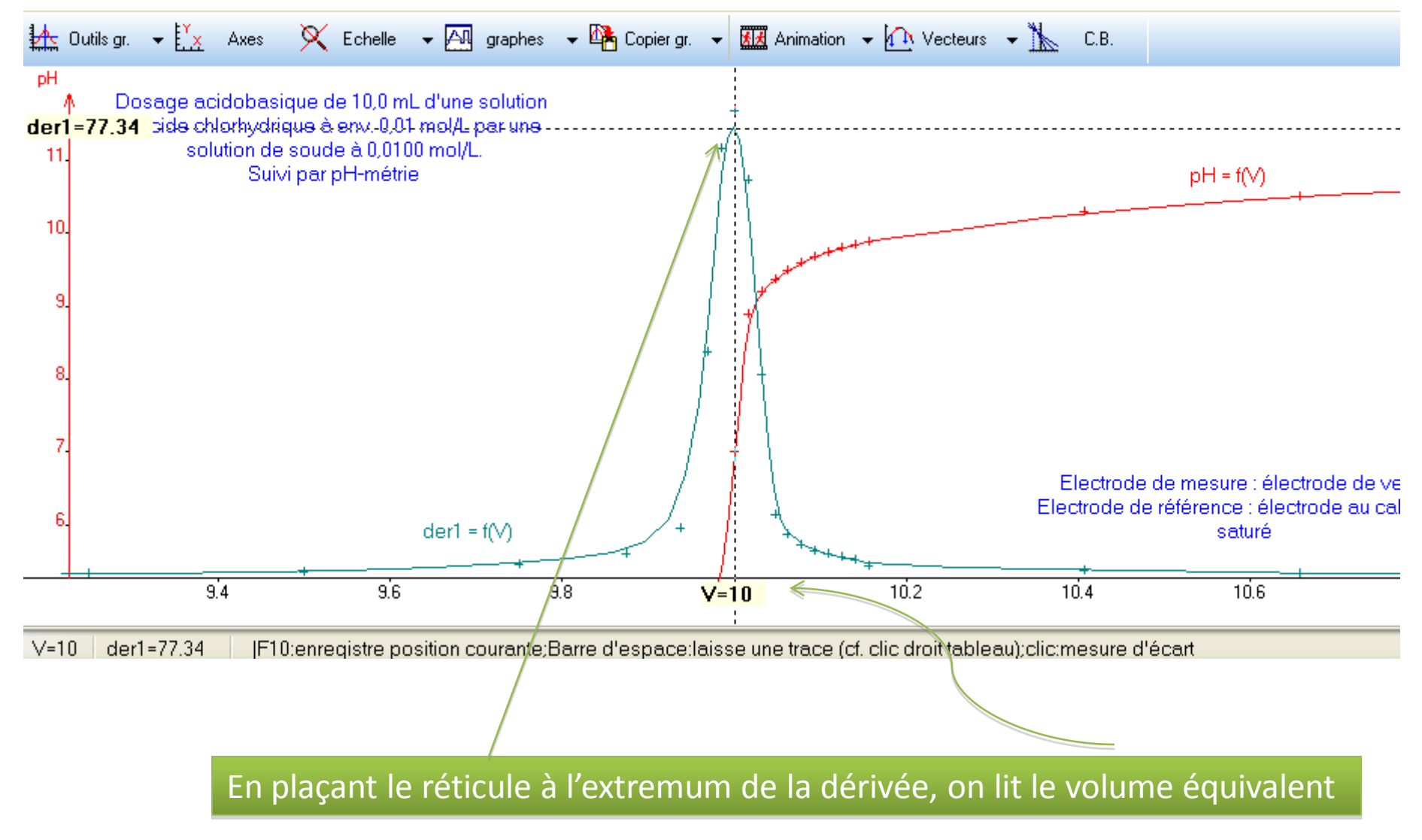

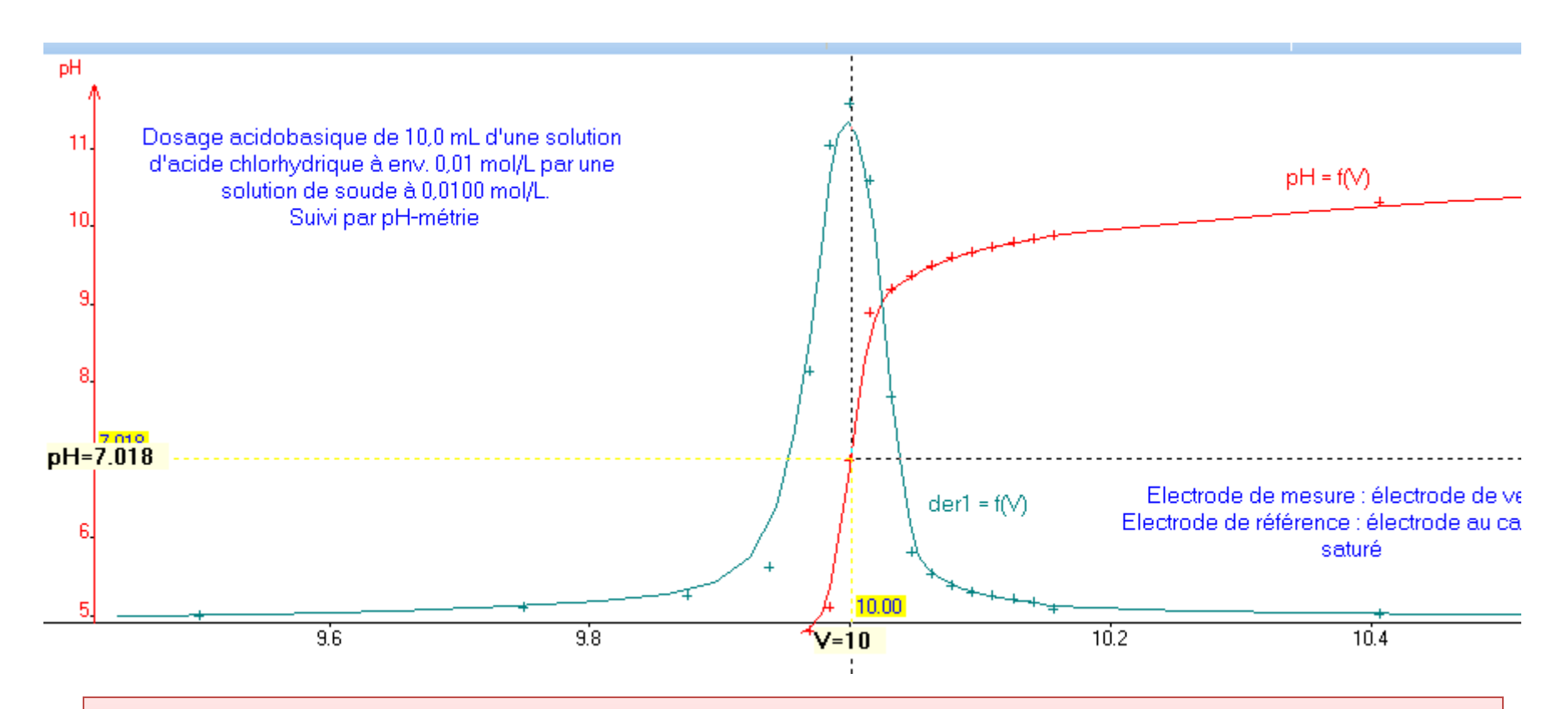

En gardant la même abscisse, on descend ou on monte le réticule avec les flèches du clavier jusqu'à ce qu'il se superpose à la courbe pH = f(V). On peut d'ailleurs voir que la coordonnée en ordonnées change (elle correspond maintenant à celle d'un pH). Une fois, les coordonnées de E repérées, on les affiche en appuyant sur la touche « espace » du clavier. *Ici ; E (10,00 ; 7,02)* Remarque : la valeur lue est expérimentale, cette méthode n'est donc pas parfaite Puis on revient à « standard » pour la souris dans « Outils » On revient aussi à l'échelle normale en cliquant sur « Echelle »

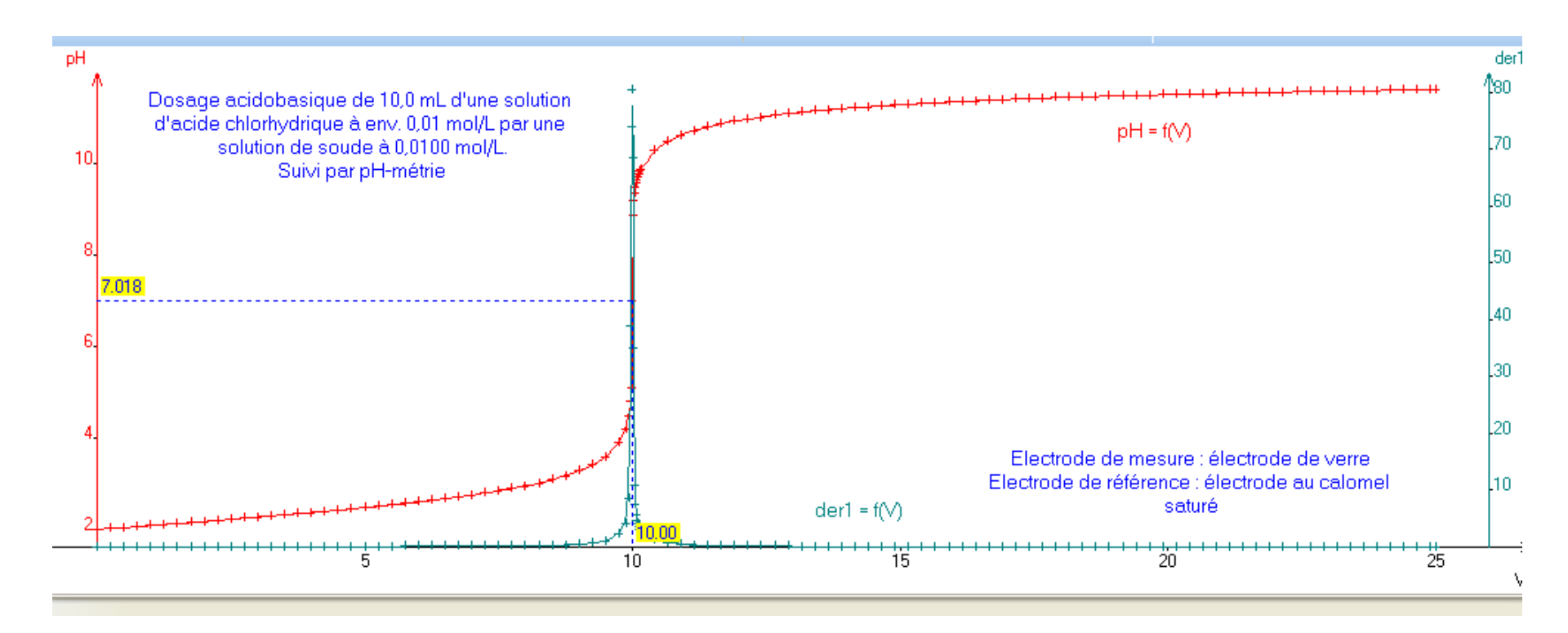

Imprimer ou faire une copie d'écran et insérer dans le CR

## <u> 3<sup>ième</sup> méthode : la dérivée seconde</u>

| 🛄 Fiel | hier Edition         | Fenêtre F               | ages O           | ptions Aide         |               |                  |            |   |            |           |
|--------|----------------------|-------------------------|------------------|---------------------|---------------|------------------|------------|---|------------|-----------|
|        |                      |                         | 🛄 Gran           | ndeurs 📈 Graphe     | Lu, Fourier   | 🔼 Statistique    |            |   |            | Euler     |
|        |                      |                         |                  |                     |               |                  |            |   |            |           |
|        | ) - u - u - à tu - a | Vari                    | abloc            | En Exercises        |               |                  |            |   |            |           |
|        | <u>arametres</u>     | . <u></u>               |                  |                     |               |                  |            |   | 1          |           |
| Tri    | er Ai                | ¥ <b>∔</b><br>outer Sun |                  |                     |               |                  |            | φ | <u>442</u> |           |
| i      |                      | Hall                    | lder1            | Création d'une gran | deur          |                  |            |   |            |           |
|        | mL                   |                         | cm <sup>-3</sup> | -Type de grandeur-  | Symbole       | de la arandeur   | der2       |   |            |           |
| 97     | 21.13                | 11.33                   | 0.031:           | ⊙Variable exp.      | Í Initá da la | a grandour       |            |   |            |           |
| 98     | 21.38                | 11.34                   | 0.0305           | 🔘 Paramètre exp.    | Onneuen       |                  | L          |   |            | X Abandon |
| 99     | 21.63                | 11.34                   | 0.0296           | 🔘 Grandeur calc.    |               | aire             | ommontoiro |   |            |           |
| 100    | 21.88                | 11.35                   | 0.0289           | ⊙ Dérivée           |               | te de graphe - t | unmentaire |   |            |           |
| 101    | 22.13                | 11.36                   | 0.028            | 🔘 Intégrale         |               | d der1           | ~          |   |            |           |
| 102    | 22.38                | 11.36                   | 0.0274           | ◯ Lissage           | der2=         |                  |            |   |            |           |
| 103    | 22.63                | 11.37                   | 0.0267           | ○ Variable texte    |               | a                | ·          |   |            |           |
| 104    | 22.88                | 11.38                   | 0.026            | O Paramètre texte   | Option        | IS               |            |   |            |           |
| 105    | 23.13                | 11.38                   | 0.0254           |                     |               |                  |            |   |            |           |
| 106    | 23.38                | 11.39                   | 0.0248           | 9                   |               |                  |            |   |            |           |
| 107    | 23.63                | 11.40                   | 0.0243           | 31                  |               |                  |            |   |            |           |
| 108    | 23.88                | 11.40                   | 0.0237           | '5                  |               |                  |            |   |            |           |
| 109    | 24.13                | 11.41                   | 0.0232           | 22                  |               |                  |            |   |            |           |
| 110    | 24.38                | 11.41                   | 0.0227           | ,                   |               |                  |            |   |            |           |

A nouveau, on créé une variable « der 2 » comme étant la dérivée de « der 1 » par rapport au volume.

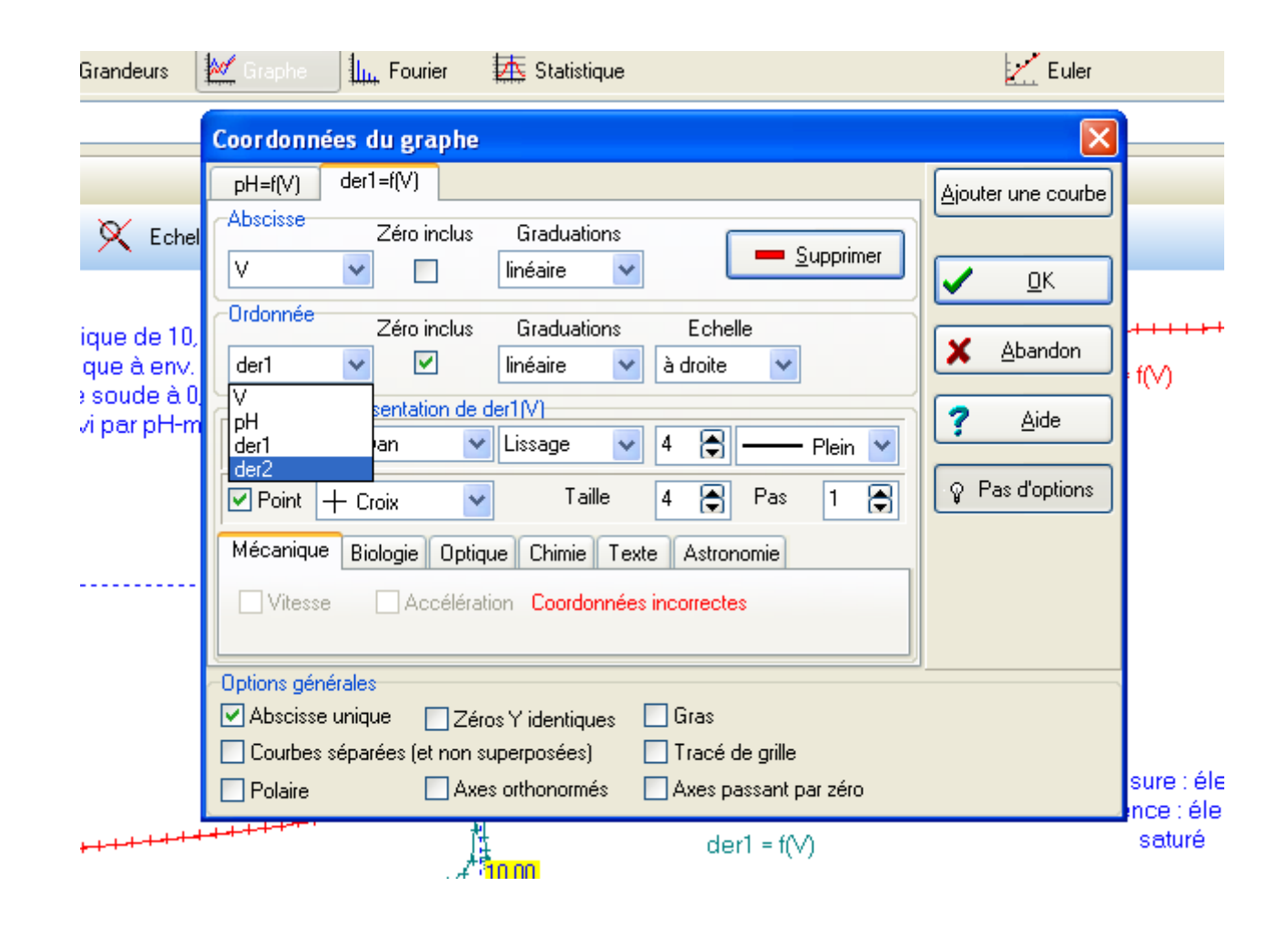

On remplace sur le graphe der1 = f(V) par der2 = f(V). Attention à ne pas avoir la case « Zéros Y identiques » cochée.

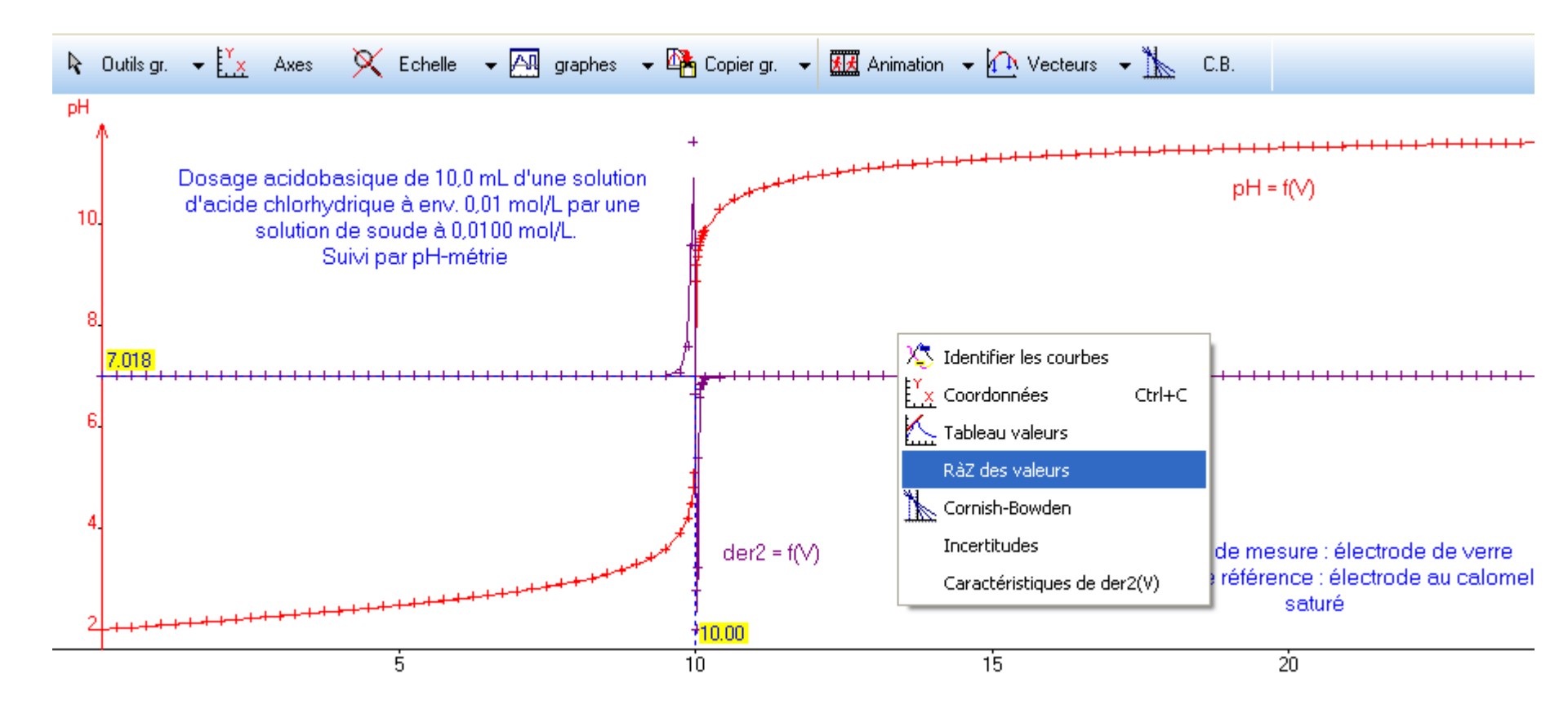

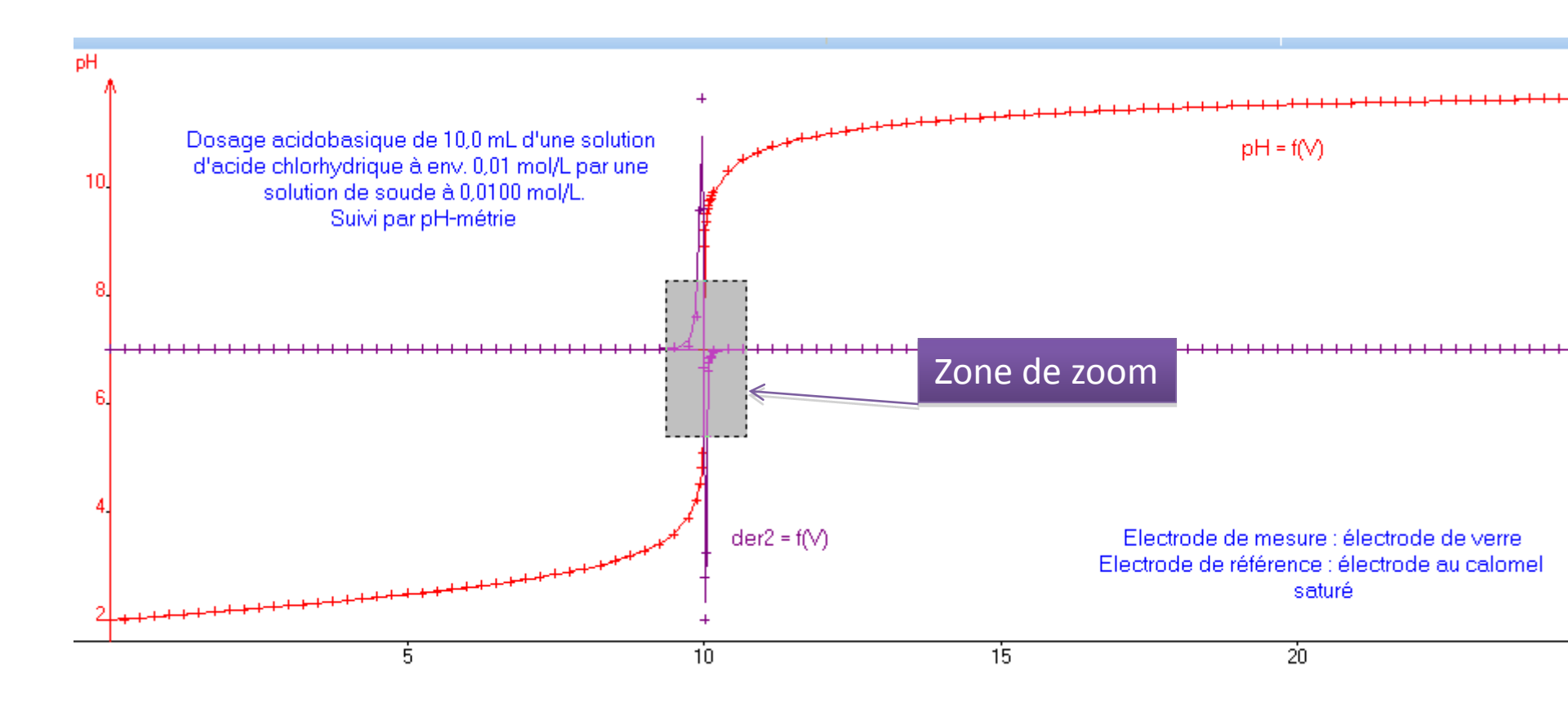

Pour repérer l'équivalence, on zoome sur l'annulation de la dérivée seconde.

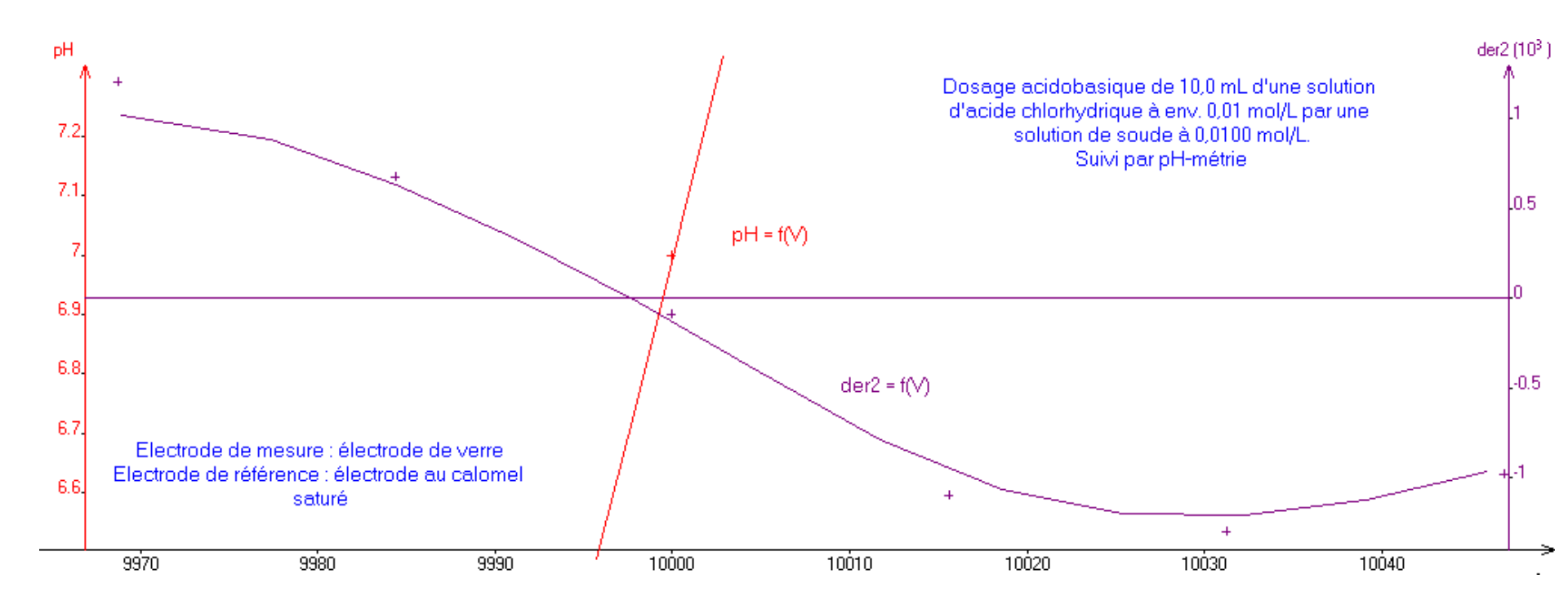

La zone zoomée comprend l'intersection de la dérivée 2<sup>nde</sup> avec l'axe 0, ainsi qu'une partie du saut de pH.

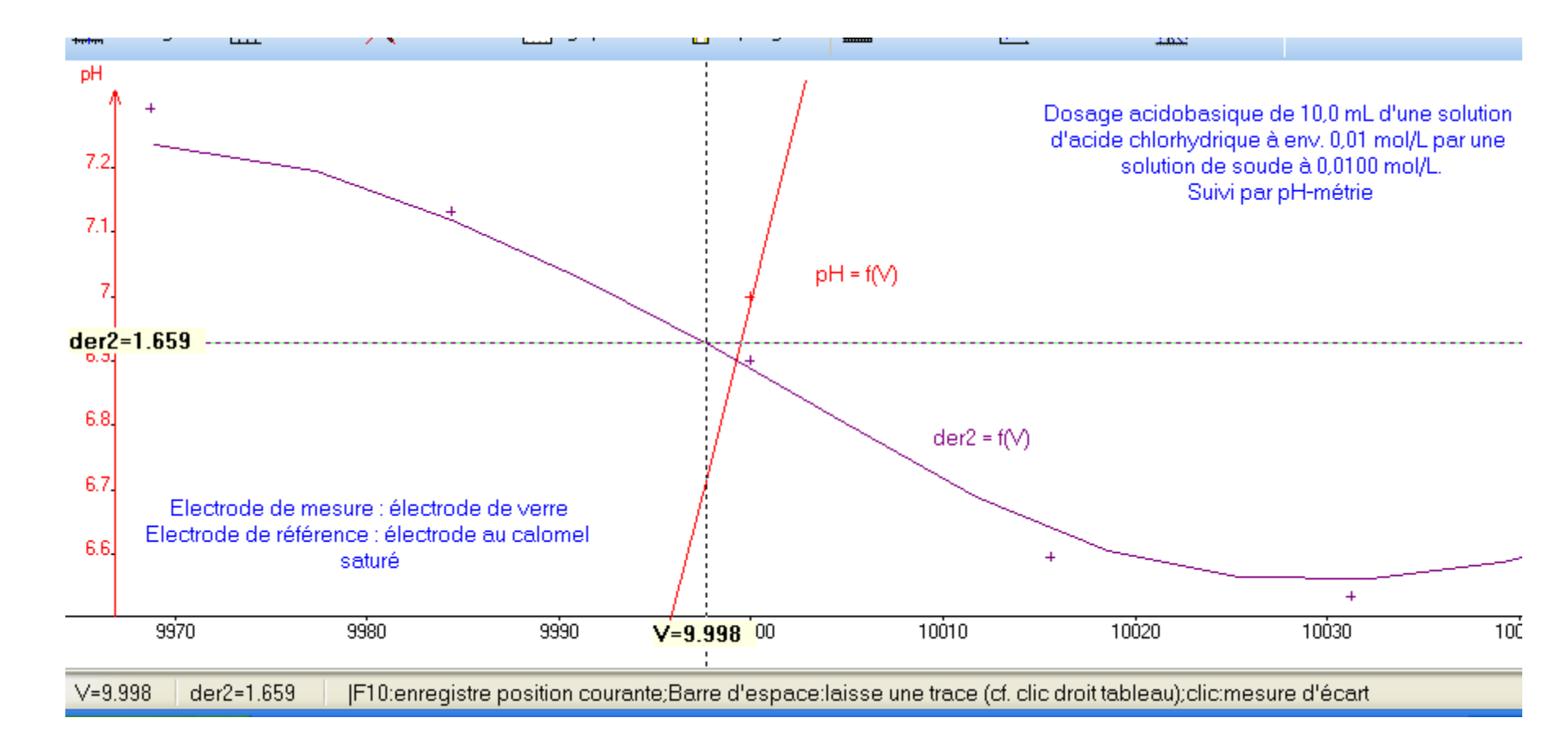

On place le réticule au point d'annulation de la dérivée 2<sup>nde</sup>. L'abscisse correspond au volume équivalent.

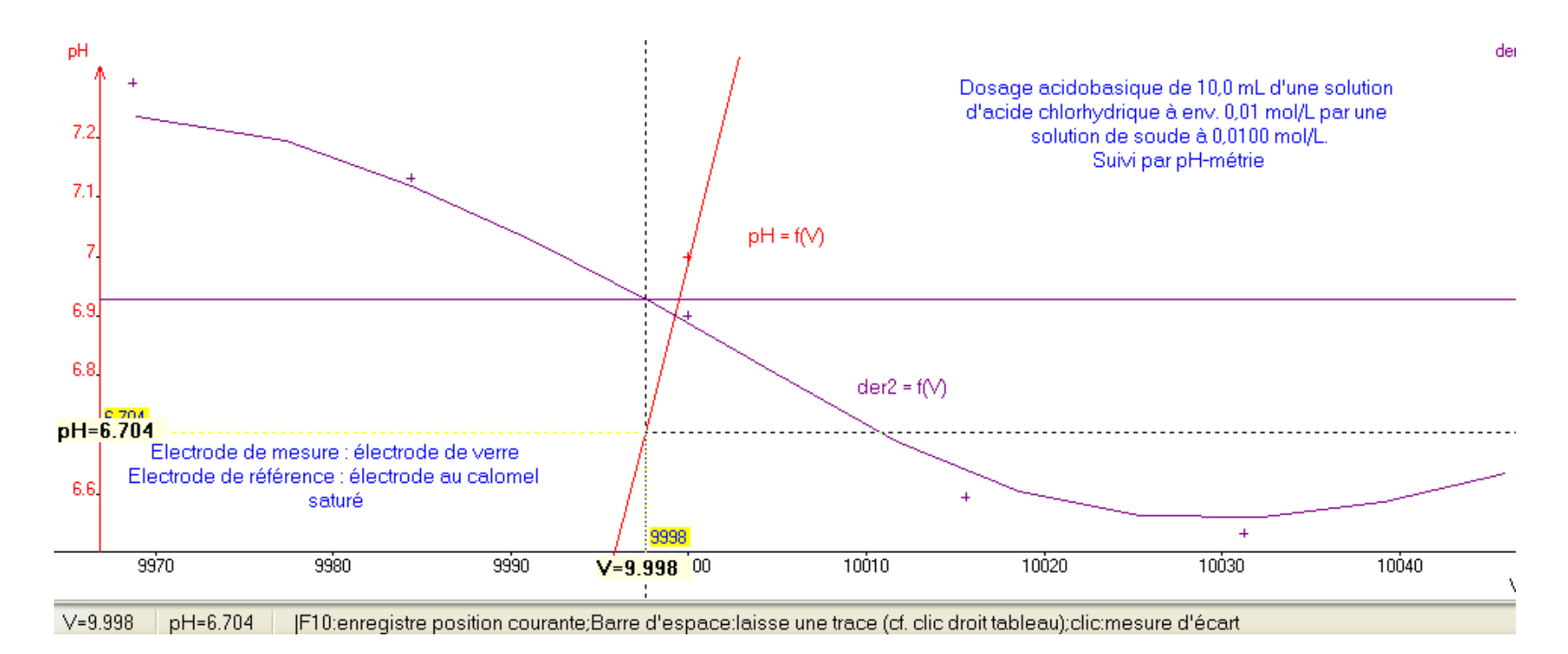

En gardant la même abscisse, on descend ou on monte le réticule avec les flèches du clavier jusqu'à ce qu'il se superpose à la courbe pH = f(V). Vérifier que le réticule repère bien le pH à l'équivalence sur l'axe de gauche.

Une fois, les coordonnées de E repérées, on les affiche en appuyant sur la touche « espace » du clavier.

Puis on revient à « standard » pour la souris dans « Outils »

On revient aussi à l'échelle normale en cliquant sur « Echelle »

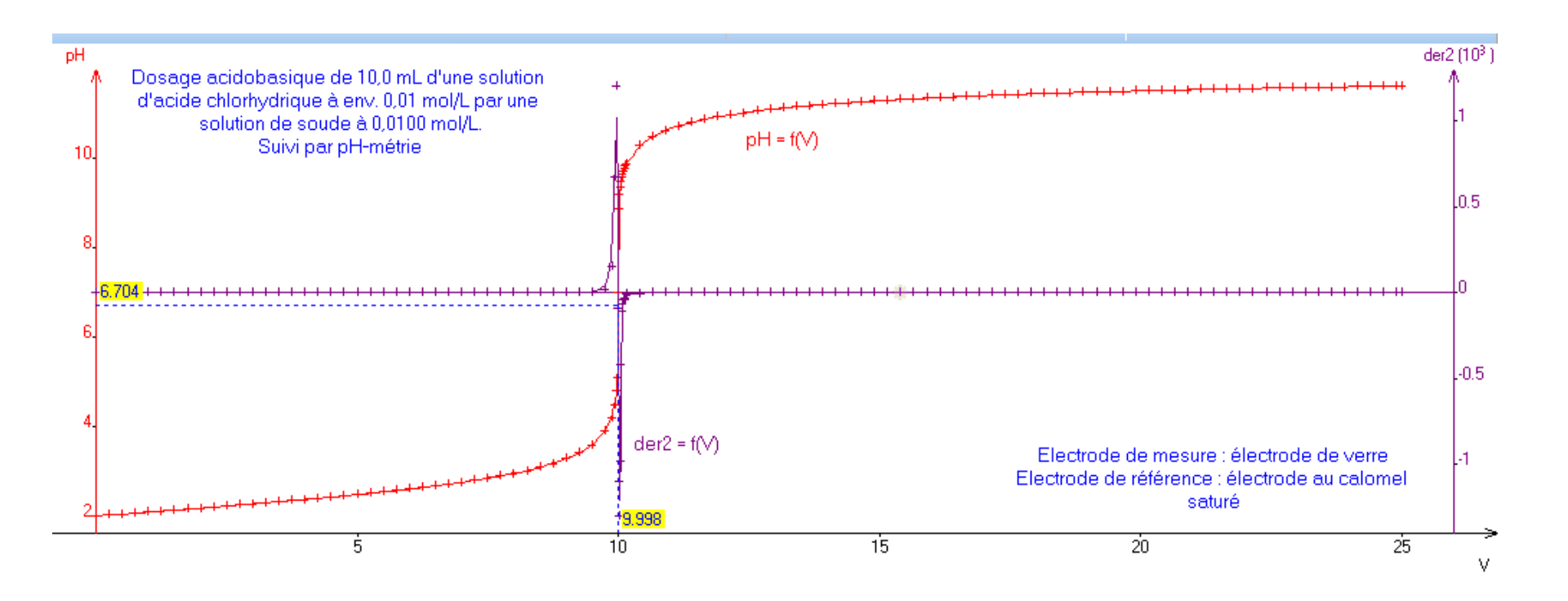

Imprimer ou faire une copie d'écran et insérer dans le CR

Il reste à calculer la concentration et l'incertitude...